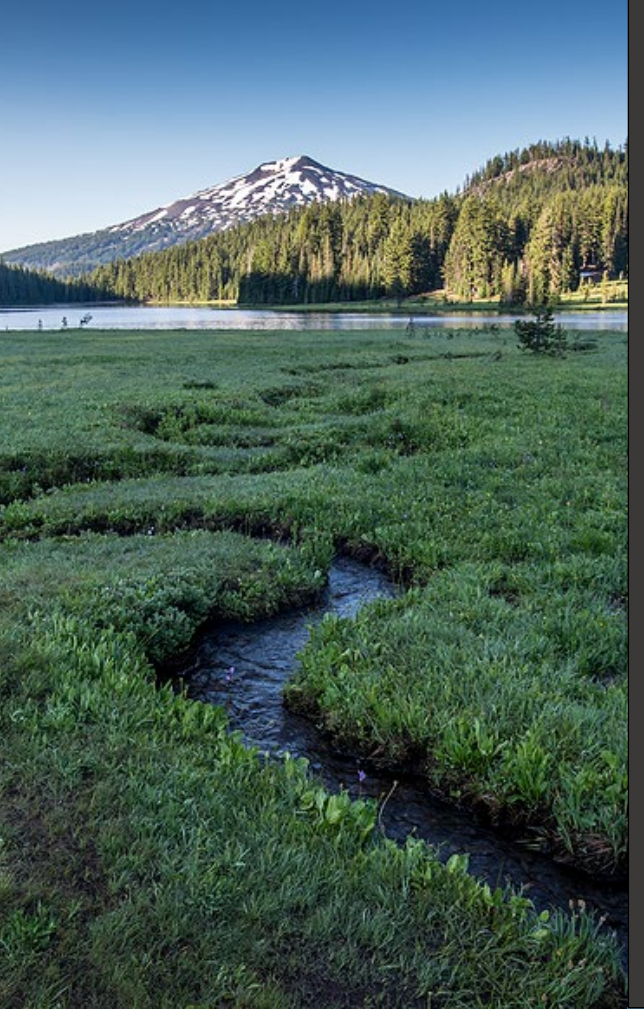

# ACDP Annual Reporting -General Permits

Version 1.0

November 2024

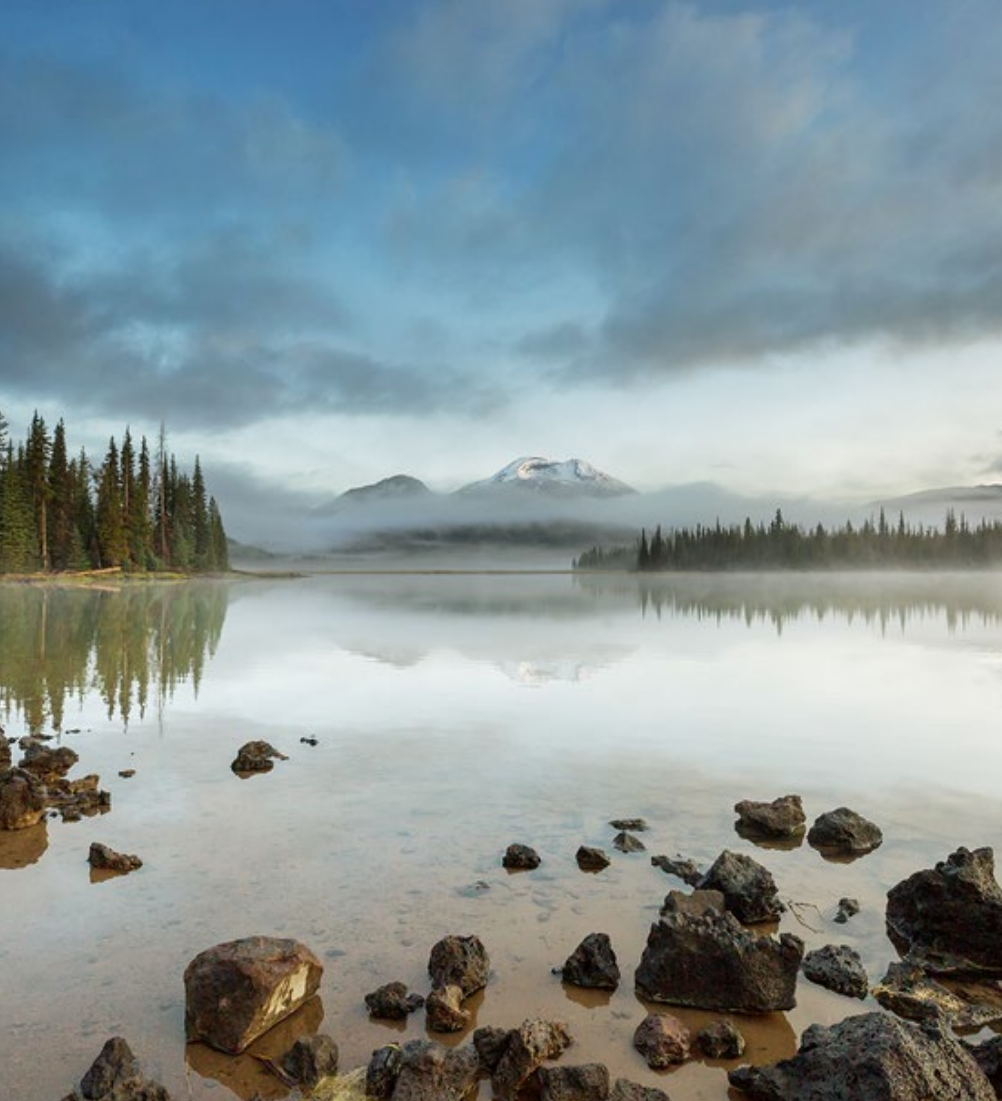

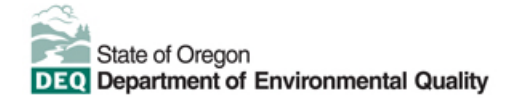

This document was prepared by Oregon Department of Environmental Quality 700 NE Multnomah Street, Suite 600 Portland, OR 97232 Contact: YourDEQOnline@deq.oregon.gov

> Version 1.0 Last updated: November 25, 2024

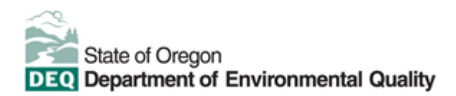

#### Translation or other formats

<u>Español</u> | <u>한국어</u> | <u>繁體中文</u> | <u>Pyccкий</u> | <u>Tiếng Việt</u> | <u>Iter.</u> 800-452-4011 | TTY: 711 | <u>deqinfo@deq.oregon.gov</u>

#### Non-discrimination statement

DEQ does not discriminate on the basis of race, color, national origin, disability, age or sex in administration of its programs or activities. Visit DEQ's <u>Civil Rights and Environmental Justice page</u>.

| Table | of contentsSystem Overview4                                    |
|-------|----------------------------------------------------------------|
| 1.    | Introduction5                                                  |
| 2.    | Overview of Annual Reports for General ACDPs5                  |
| 3.    | Response to an Annual Reporting Obligation5                    |
| 4.    | Confidential Business Information                              |
| 4.1.  | Submit Confidential Business Information using file attachment |
| 4.2.  | Submit Confidential Business Information using a YDO form7     |
| 5.    | Basic Info9                                                    |
| 6.    | Specific General ACDP Examples10                               |
| 6.1.  | Boilers10                                                      |
| 6.2.  | Asphalt Concrete Plants10                                      |
| 7.    | Attachments12                                                  |
| 8.    | Review13                                                       |
| 9.    | Submission13                                                   |
| 10.   | Air Quality Permitting Staff Contacts15                        |
| 11.   | Help Desk and Resources15                                      |
| 12.   | Revision History16                                             |

#### **System Overview**

The Oregon Department of Environmental Quality has instituted the use of a modernized, cloud-based tool for a selection of compliance programs within the agency and several business processes that involve the public and regulated entities.

Your DEQ Online is an Environmental Data Management System designed to combine current DEQ processes across air, land and water divisions in one convenient and easily accessible portal. The system enables users to submit applications, upload reports, enter data, check the status of applications, pay fees or fines, and manage account activity. In addition, the system allows for greater public access to environmental data without the need to request this information from DEQ staff.

### 1. Introduction

This document provides information to the owner/operator of a facility submitting an annual report in <u>Your DEQ</u> <u>Online</u>. The information is grouped by:

- i. Overview of Annual Reports
- ii. Response to an Annual Reporting Obligation
- iii. Basic Information
- iv. Attachments
- v. Review of the submittal
- vi. Submission of the Annual Report

### 2. Overview of Annual Reports for General ACDPs

Owners and operators assigned to General ACDPs must submit an annual report(s) as required by the permit. Stationary source reporting requirements are outlined in Oregon Administrative Rule (OAR) Chapter 340, <u>Division 214</u>.

An annual report typically consists of various records that are required to be retained by the permit. The records must be prepared in the form of a report and submitted to DEQ, typically on an annual basis. The annual report form that permittees use in Your DEQ Online is called a submittal. Annual report submittals must be provided to DEQ by the date(s) listed in the permit, typically in February each year.

Unless otherwise required by rule or permit, semi-annual periods are Jan. 1 to June 30, and July 1 to Dec. 31. A more frequent basis for reporting may be required due to noncompliance or if necessary to protect human health or the environment. [OAR <u>340-214</u>-0114(2)]

Annual reports must be submitted within 30 days after the end of the reporting period, unless otherwise authorized by the permit. [OAR 340-214-0114(3)]

#### 3. Response to an Annual Reporting Obligation

Login to your account on the <u>Your DEQ Online Public Portal</u>. In the top right-hand corner on your Dashboard, select 'Upcoming Obligations and Unpaid Submittals'. This will show you all New Obligations. You may also scroll down on the Dashboard page to locate New Obligations.

Note: If you have started filling out an annual report, saved it, and are now going to continue filling it out, you will find it by clicking the three lines at the top left of the screen, then selecting 'Pending Submittals'.

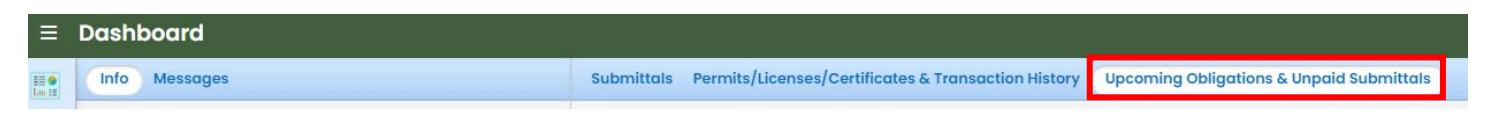

Select the 'edit' icon 🖉 to open the outstanding New Obligations.

| 16580  | Facility Name                         |  |
|--------|---------------------------------------|--|
|        | Facility Address                      |  |
| Google | 🗁 ACDP - General Permit Annual Report |  |
|        | 4/28/2024 ~ 5/31/2024                 |  |
|        | (f) 6/6/2024 due in 6 days            |  |

### 4. Confidential Business Information

All information submitted to DEQ is subject to inspection by any member of the public upon request, unless the information is determined to be exempt from disclosure under the Oregon Public Records law. If you are submitting materials that you believe to contain confidential business information or information containing trade secrets, carefully review the requirements in <u>OAR 340-214-0130</u>, including the criteria for trade secret information in section 3 of the rule. Note that emissions data is **not** exempt from disclosure.

#### 4.1. Submit Confidential Business Information using file attachment

If you are submitting information using the file attachment tool that is believed to be confidential, trade secret, or otherwise exempt from disclosure, please follow these steps:

- 1. State the specific statutory provision under which you claim exemption and explain why the information in your submittal meets the requirements of that provision.
- 2. Include the word "CONFIDENTIAL" in the filename.
- 3. Ensure that the claimed exempt material is clearly distinguishable from non-exempt material by clearly marking the relevant file names and relevant pages of your submittal with annotation such as "CONTAINS CONFIDENTIAL BUSINESS INFORMATION".
- 4. For each confidential information attachment uploaded, the equivalent redacted (all CBI removed) attachment must also be uploaded. Ensure that the word 'REDACTED' is included in the file name to distinguish it from the CBI containing equivalent.
- 5. When you are ready to complete the submittal on the 'Submission' tab, make sure to select 'YES' on the confidential business information question at the bottom of the form prior to submitting.

| Basic Info 2 Attachment 9 3                                        | ) Payment (4) Review (5) Submission (9)                                                                                                    |
|--------------------------------------------------------------------|----------------------------------------------------------------------------------------------------|
| Confidential Business Information (CI                              | ві)                                                                                                    |
| Yes No                                                             |                                                                                                    |
| submittal you must review and fol<br>Information for instructions. | l Business information (CBI) or trade secrets pursuant to OAR 340-214-0130 in this<br>llow agency guidelines. Click the 'Get Information' button under Submittal |
|                                                                    |                                                                                                    |

#### 4.2. Submit Confidential Business Information using a YDO form

If you are filling out a submittal using a YDO form that contains information you believe to be confidential, trade secret, or otherwise exempt from disclosure, you will be given an opportunity to redact your application during the Review phase. Please follow these steps to learn how to redact CBI from YDO forms:

- 1. Complete the application beginning on the 'Basic Info' tab, including the confidential information that is relevant to the required and optional fields.
- 2. Proceed through the Payment tab and pay any required fees.
- 3. Proceed to the 'Review' tab and click the PDF icon. A new window will open with a PDF summary of your application.

| 55501 Open                                                                                                    | >                                                                                                    |
|----------------------------------------------------------------------------------------------------|----------------------------------------------------------------------------------------------------|
| 1) Basic Info 2) Attachment 3) Payment 4 Review 5) Submission 1)                                                                                                    |                                                                                                    |
| Please review your submittal info and any attachments provided.<br>If needed, please click on the Basic Info Tab or Attachment Tab to make changes to your submission. |                                                                                                    |
| Submittal Form(s) Summary                                                                                                    |                                                                                                    |
| Please check if the following sections are completed. Click on the PDI ( ) hyperlink to open/save/print the PDF form.                                                  |                                                                                                    |
|                                                                                                    | 55501 Open         1 Basic Info       2 Attachment       3 Payment       4 Review       5 Submission         Please review your submittal info and any attachments provided.<br>If needed, please click on the Basic Info Tab or Attachment Tab to make changes to your submission.       9         Submittal Form(s) Summary       Please check if the following sections are completed. Click on the PDI ( ) nyperlink to open/save/print the PDF form. |

- 4. Download the file and use software of your choice (Adobe or otherwise) to redact your application. When submitting information that is believed to be confidential, trade secret, or otherwise exempt from disclosure, please ensure that you:
  - a. State the specific statutory provision under which you claim exemption; and

- b. Ensure that the claimed exempt material is clearly distinguishable from non-exempt material by clearly marking the relevant file names and relevant pages of your submittal with annotation such as "CONTAINS CONFIDENTIAL BUSINESS INFORMATION".
- 5. Navigate back to the Attachment tab, upload the redacted PDF and choose 'Redacted Submittal Form in PDF' as the file type.

| 1 Basic Info 2 | Attachment () 3 Payment (4) Review (5) Submission (9)                                                                                                    |        |
|----------------|----------------------------------------------------------------------------------------------------|--------|
| PDF            | <pre></pre>                                                                                                    |        |
|                | Other         - Redacted Submittal Form in PDF         Risk Assessment         Select Document Type Picker         - Risk Assessment Work Plan         - TLAER/TBACT supporting documentation |        |
|                | 14 R                                                                                                    | esults |

 Proceed to the 'Submission' tab, fill out all required information and click 'submit'. Make sure to select 'YES' on the confidential business information question at the bottom of the form prior to submitting.

| 1) Basic Info 2) Attachment 9 3) Payme                                                                                  | nt (4) Review (5) Submission (9)                                                |                                                                        |
|----------------------------------------------------------------------------------------------------|---------------------------------------------------------------------------------|------------------------------------------------------------------------|
| Confidential Business Information (CBI)                                                                                 |                                                                                 |                                                                        |
| If you plan to include Confidential Busine<br>submittal you must review and follow age<br>Information for instructions. | ss Information (CBI) or trade secrets<br>ency guidelines. Click the 'Get Inform | pursuant to OAR 340-214-0130 in this<br>nation' button under Submittal |
| Submit                                                                                                    |                                                                                 |                                                                        |

DEQ will segregate marked information in its files, and if such information is requested by a member of the public, then DEQ will determine if the information qualifies as exempt from disclosure under Oregon's Public Records law (see <u>Oregon Revised Statutes Chapter 192</u>) and will either disclose it or not, as appropriate.

#### 5. Basic Info

Complete the required fields in the Basic Info tab. The required fields will reflect the annual reporting requirements from the General ACDP.

If you select the 'yes' button for any question in the 'Other Information' section on the Basic Info tab, you will be prompted with the +New '+New' icon. Additional information is required for any of these questions you answer with a 'yes'. Click on the '+New' button and add the necessary information.

| Other Information                                                                                                    |
|----------------------------------------------------------------------------------------------------|
| In the previous calendar year did you have any planned or unplanned excess emissions?                                                                 |
| ● Yes ○ No                                                                                                    |
| + New                                                                                                    |
| Did you receive any air quality/nuisance complaints within the last calendar year?                                                                    |
| Ves No                                                                                                    |
| Required                                                                                                    |
| Did you have any permit deviations or malfunctions that had potential to cause an increase in emissions?                                              |
| Ves No                                                                                                    |
| Required                                                                                                    |
| Did you have any permanent changes made in plant process, production levels, and pollution control equipment that affected air contaminant emissions? |
| ○ Yes ○ No                                                                                                    |
| Required                                                                                                    |
| Did you conduct any major maintenance on pollution control equipment within the last calendar year?                                                   |
| ○ Yes ○ No                                                                                                    |
| C Required                                                                                                    |

The annual report submittal may have specific additional data required before you can submit to DEQ. For example, an annual report for a permittee operating on a General ACDP for boilers will require fuel usage for greenhouse gas reporting. This screening is used to determine if the permittee needs to report to the GHG program.

| Facilities are required to submit GHG emission details, in addition to this Annual Report, if they emit over 2500 metric tons CO2e. Complete this GHG screener to calculate GHG emissions from the most common combustion sources. Facilities emitting less than 2500 metric tons CO2e on this screener may still need to report if they have additional process GHG emissions that are not included in this screener or if they have been over the threshold in the last three years. |                                                                       |                                               |  |
|----------------------------------------------------------------------------------------------------|-----------------------------------------------------------------------|-----------------------------------------------|--|
| ount of natural gas used in the last calendar year                                                                                                    | Amount of diesel or fuel oil used in the last calendar year (Gallons) | Estimated GHG emissions in metric tons CO2e 💡 |  |
|                                                                                                    |                                                                       |                                               |  |
| Required                                                                                                    | Required                                                              |                                               |  |

Select the Save icon V to ensure the application is saved at any time and prior to moving to a separate tab.

### 6. Specific General ACDP Examples

#### 6.1. Boilers

Select the '+New' icon +New and report all types of fuel used in the boiler(s) during the reporting period. The fuel type drop-down menu allows you to select the fuel type and any controls for natural gas boilers. Input maximum daily amounts and annual usage.

**NOTE:** Maximum daily amount is only required for boilers located in the Medford-Ashland AQMA.

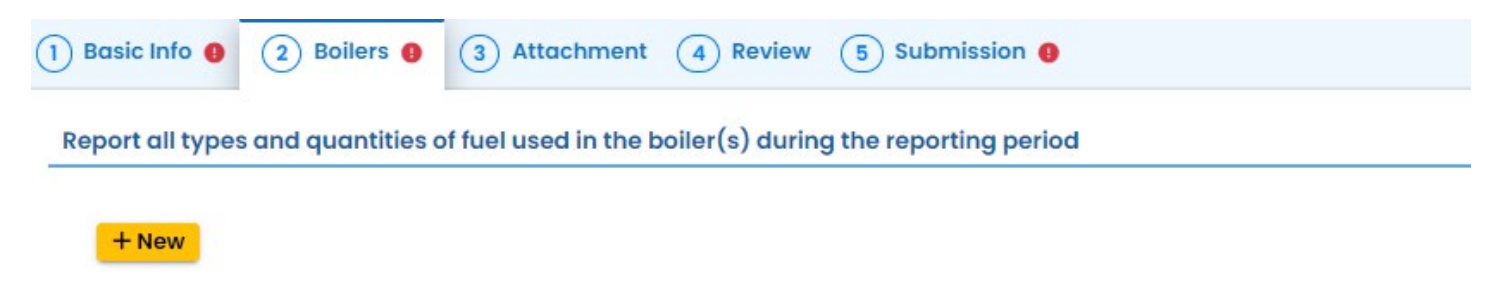

Once you have added all types and quantities, select the Calculate Total Emissions Calculate Total Emissions icon to calculate annual and daily maximum emissions. For each boiler, include the date of the last

maintenance service records required by the General ACDP. Select the appropriate button to respond to the semi-annual reporting requirement to complete the Basic Info tab.

| Total emissions                                                                             |                    |                         |  |
|---------------------------------------------------------------------------------------------|--------------------|-------------------------|--|
| Calculate Total Emissions Pollutant                                                         | Annual (tons/year) | Daily maximum (Ibs/day) |  |
| Particulate matter (PM)                                                                     | 0                  |                         |  |
| Fine particulate matter (PM10)                                                              | 0                  | 0                       |  |
| Sulfur dioxide (SO2)                                                                        | 0                  |                         |  |
| Nitrogen oxides (NOX)                                                                       | 0                  |                         |  |
| Carbon monoxide (CO)                                                                        | 0                  |                         |  |
| Volatile organic compounds (VOC)                                                            | 0                  |                         |  |
| The date of the last maintenance service required by permit condition 5.1 for each boiler 😔 |                    |                         |  |
| + New                                                                                       |                    |                         |  |
| Have the semi-annual fuel reports been submitted to the EPA and DEQ?                        |                    |                         |  |
| ○ Yes ○ No ○ N/A                                                                            |                    |                         |  |
| Required                                                                                    |                    |                         |  |

#### 6.2. Asphalt Concrete Plants

Input the total amount of asphalt produced, in tons, in Oregon during the calendar year.

| * 16579 New                                                                            |    |
|----------------------------------------------------------------------------------------|----|
| 1) Basic Info 0 2) Asphaltic Concrete Plants 0 3) Attachment 4) Review 5) Submission 0 |    |
| Total amount of asphalt produced in Oregon during the calendar year(tons)              |    |
|                                                                                        | \$ |
| • Required.                                                                            |    |

Select the '+New' icon +New under 'Asphalt plant production and operation information' to enter asphalt production (in tons) and hours of operation for each calendar month.

Select the '+New' icon +New under 'Fuel Usage Information' and 'Fuel used in the electric generator' to enter fuel type, amount, and units for the calendar year. 'Fuel used in the electric generator' is only required if, at any point during the reporting period, the plant operated on power produced by an electric generator on site.

| Asphalt plant production and operation information + New |  |
|----------------------------------------------------------|--|
| Fuel Usage Information                                   |  |
| + New                                                    |  |
|                                                          |  |
| Fuel used in the electric generator                      |  |
| + New                                                    |  |

For the next two questions, if you select the 'Yes' button, provide a response as required for each question.

| I you operate the electric generator in the Medford-Ashland AQMA during the previous calendar year? |  |
|----------------------------------------------------------------------------------------------------|--|
| O Yes O No                                                                                          |  |
| Required                                                                                            |  |
| st locations where the asphalt plant was operated in the state of Oregon                            |  |
| ist locations where the asphalt plant was operated in the state of Oregon                           |  |
|                                                                                                    |  |
| as recycled asphalt product (PAR) used during the calendar year?                                    |  |
|                                                                                                    |  |
|                                                                                                    |  |
| Required                                                                                            |  |

Continue to the last set of questions and select the '+New' icon +New to provide the required pollutant emissions info, date(s) of tuning according to your permit, and summary of results of all dye testing for baghouses. For baghouse control devices, the records of results from each dye test performed must be attached (see section 5).

| If required by the permit, calculate the pollutant emissions for each 12-month period and report the total emissions for each pollutant here. 🤨               |                          |
|----------------------------------------------------------------------------------------------------|--------------------------|
| + New                                                                                                    |                          |
| Date(s) tuning occurred according to Condition 3.4                                                                                                    |                          |
| + New                                                                                                    |                          |
| For plants with a baghouse control device, provide date(s) and summary of results of all dye testing. Attach records of results from each dye test performed. |                          |
| + New                                                                                                    |                          |
| For portable plants powered by a generator, provide a statement describing compliance with the generator limitation of Condition 2.10:                        |                          |
| For portable plants powered by a generator, provide a statement describing compliance with the generator limitation of Condition 2.10:                        |                          |
|                                                                                                    |                          |
|                                                                                                    |                          |
|                                                                                                    | (Remaining Length: 4000) |

#### 7. Attachments

Depending on the type of General ACDP, an attachment may be required.

When uploading an attachment, first click the file record and **select a document type option** for the uploaded file. If you want to mail the documents to the authorized agency, please navigate to the Review tab and use the "Mail To" checkbox.

To upload the attachment(s), use the 'Click to Upload or Drag Files Over Here' icon accordingly.

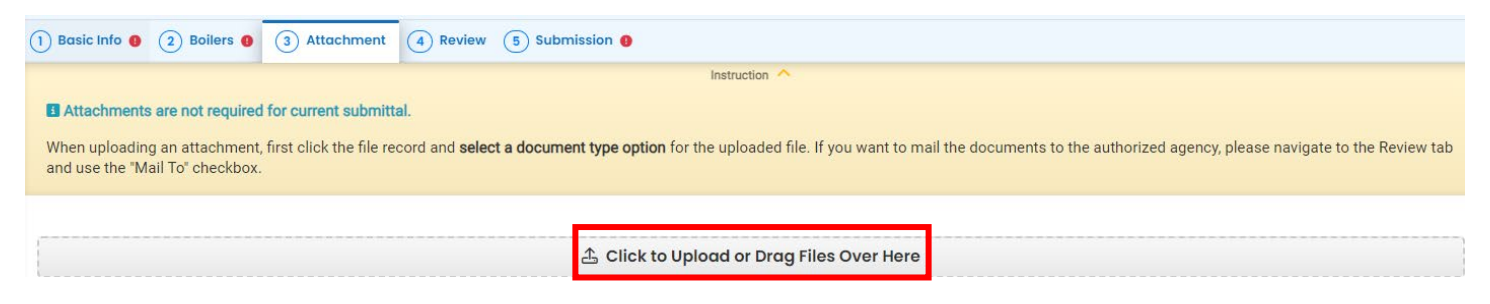

Once you have uploaded a file, select 'Click on the document to identify the attachment type', use the dropdown menu to 'Select the Document Type' and add any comments. The document type options are 'MeCl minimization plan', 'Other', 'Redacted Submittal Form in PDF', 'Site-specific welding emissions management

plan', or 'VOC emissions calculations'. If necessary, you can remove the document by selecting the red trash can icon.

|     | <ul> <li>Example map.docx</li> <li>↓ ↓ Click on the document to identify the attachment type. ↓ ↓</li> </ul> | DOCX 15 KB 5/31/2024     |
|-----|----------------------------------------------------------------------------------------------------|--------------------------|
| DOC | Select Document Type:                                                                                        | ~                        |
|     | Comment                                                                                                    |                          |
|     |                                                                                                    | (Remaining Length: 4000) |

Click the U Save icon in the bottom right corner.

#### 8. Review

Please review your submittal information and any attachments provided. Under the Submittal Form(s) Summary section, sections that are incomplete will be identified with a red x and will indicate the tab with incomplete data.

If needed, please click on the Basic Info tab, specific General ACDP tab, or Attachment tab to make changes to your submission. All required fields must be addressed before you are able to complete the submission.

Click the Save icon in the bottom right corner.

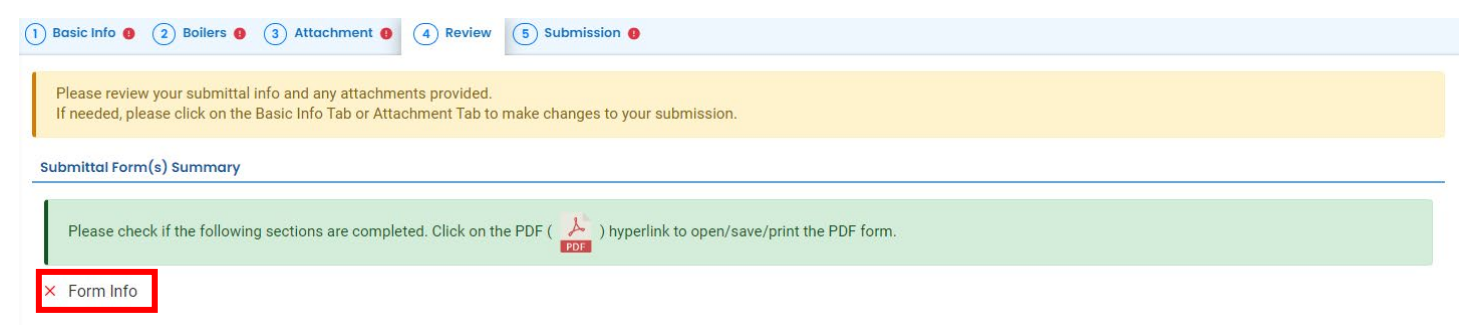

### 9. Submission

Review the Certification Statement and select the box to acknowledge that you have read and agree to the above certification statement.

Complete the Submission tab by entering the answer to your security question and inputting your PIN number (for assistance, refer to Paragraph 9).

| Certification Statement                              |                                                                                                    |
|------------------------------------------------------|----------------------------------------------------------------------------------------------------|
| I certify under penalty of law, based on information | on and belief formed after reasonable inquiry, the statements and information contained in these documents are true, accurate and complete |
| I have read and agree to the above certification     | on statement                                                                                                    |
| Required.                                            |                                                                                                    |
| ecurity Question                                     |                                                                                                    |
| Required.                                            |                                                                                                    |
| Show Question Answer                                 |                                                                                                    |
| N Number                                             |                                                                                                    |
| IN: *                                                |                                                                                                    |
| Required                                             |                                                                                                    |

Select a button for Confidential Business Information (CBI) question. If you plan to include CBI or trade secrets pursuant to OAR 340-214-0130 in this submittal you must review and follow agency guidelines.

When you have completed the review and are ready to submit the Reporting Obligation, select the Submit button at the bottom of the Submission tab.

| We maintain stringent system safeguards<br>Certificates and Authorize.NET's PCI-com<br>access to these links, irrespective of the is        | nd physical and administrative protection to prevent misusing your information. In addition, the security safeguards are also powered by Veri<br>lant processes. Once we provide you with a password, you are responsible for maintaining the confidentiality of the password. Please note th<br>suance of the User ID and Password, may be terminated at our discretion at any time. | Sign's<br>at |
|----------------------------------------------------------------------------------------------------|----------------------------------------------------------------------------------------------------|--------------|
| sclaimer<br>The system, agencies, officers, and emplo<br>efforts, some mistakes and misunderstar<br>damages resulting from accessing the we | ees protect your confidential information. However, personally identifiable information privacy is a new and evolving area, and despite dedicar<br>ings may result. The visitor proceeds to any external sites at their own risk. The development company expressly disclaims all liabilities from<br>site or from reliance upon any such information.                                | ted          |
|                                                                                                    |                                                                                                    |              |

If any required fields have not been completed on the submission tab and/or any other tabs, the system will not allow the submission. The tabs at the top of the page will indicate to the user where a required field was not completed. Once the required field has been addressed, return to this Submission tab and select Submit.

•

### **10. Air Quality Permitting Staff Contacts**

Information about air quality permits and DEQ's regulations may be obtained from the <u>DEQ web page</u>. All inquiries about this permit should be directed to the regional office for the area where the source is located. DEQ's regional offices are as follows:

| Counties                                  | Office Address and Telephone        |
|-------------------------------------------|-------------------------------------|
| Clackamas, Clatsop, Columbia, Multnomah,  | Department of Environmental Quality |
| Tillamook, and Washington                 | Northwest Region                    |
|                                           | 700 NE Multnomah Street, Suite 600  |
|                                           | Portland, OR 97232                  |
|                                           | Telephone: (503) 229-5696           |
| Benton, Lincoln, Linn, Marion, Polk, and  | Department of Environmental Quality |
| Yamhill                                   | Western Region                      |
|                                           | 4026 Fairview Industrial Drive      |
|                                           | Salem, OR 97302                     |
|                                           | Telephone: (503) 378-8240           |
| Coos, Curry, and Western Douglas          | Department of Environmental Quality |
|                                           | Coos Bay Office                     |
|                                           | 465 Elrod Ave., Suite 202           |
|                                           | Coos Bay, OR 97420                  |
|                                           | Telephone: (541) 269-2721           |
| Eastern Douglas, Jackson, and Josephine   | Department of Environmental Quality |
|                                           | Medford Office                      |
|                                           | 221 Stewart Ave, Suite 201          |
|                                           | Medford, OR 97501                   |
|                                           | Telephone: (541) 776-6010           |
| Crook, Deschutes, Harney, Hood River,     | Department of Environmental Quality |
| Jefferson, Klamath, Lake, Sherman, Wasco, | Bend Office                         |
| and Wheeler                               | 475 NE Bellevue, Suite 110          |
|                                           | Bend, OR 97701                      |
|                                           | Telephone: (541) 388-6146           |
| Baker, Gilliam, Grant, Malheur, Morrow,   | Department of Environmental Quality |
| Umatilla, Union, and Wallowa              | Pendleton Office                    |
|                                           | 800 SE Emigrant Avenue, Suite 330   |
|                                           | Pendleton, OR 97801                 |
|                                           | Telephone: (541) 276-4063           |

#### 11. Help Desk and Resources

For more information, training and resources, go to the <u>Your DEQ Online Help page</u>. For technical assistance, contact the <u>Your DEQ Online Helpdesk</u>.

### 12. Revision History

| Revision | Date       | Changes                               | Editor      |
|----------|------------|---------------------------------------|-------------|
| 1.0      | 6/3/2024   | Initial draft                         | Chris Moore |
|          | 11/20/2024 | Updates to language; clarifications   | Dan DeFehr  |
|          | 11/22/2024 | Copy edits and style guide compliance | C. Varley   |
|          |            |                                       |             |